# GAPS

# **Georgia Applicant Processing Service**

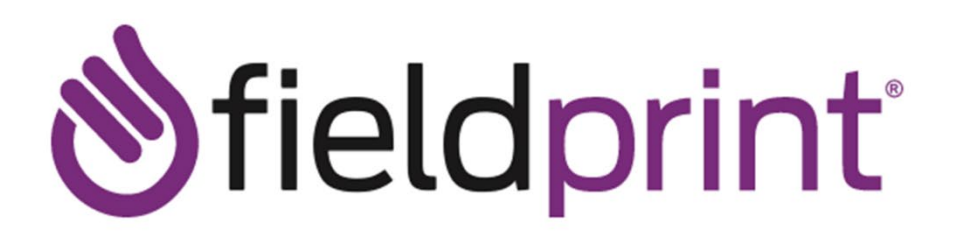

## **Applicant Registration Steps**

#### Step 1 - Create a scheduling site account:

1. Visit <u>https://www.fieldprintgeorgia.com</u>, then select "Schedule Appointment" under the "For Individuals" tab:

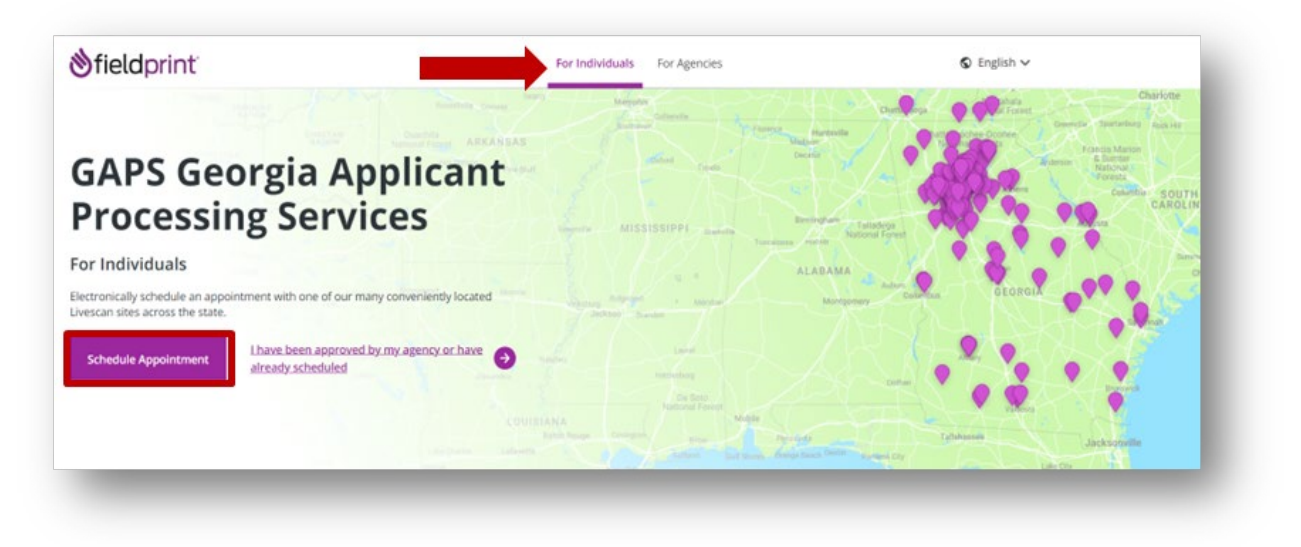

2. Click "Sign Up" to create an account:

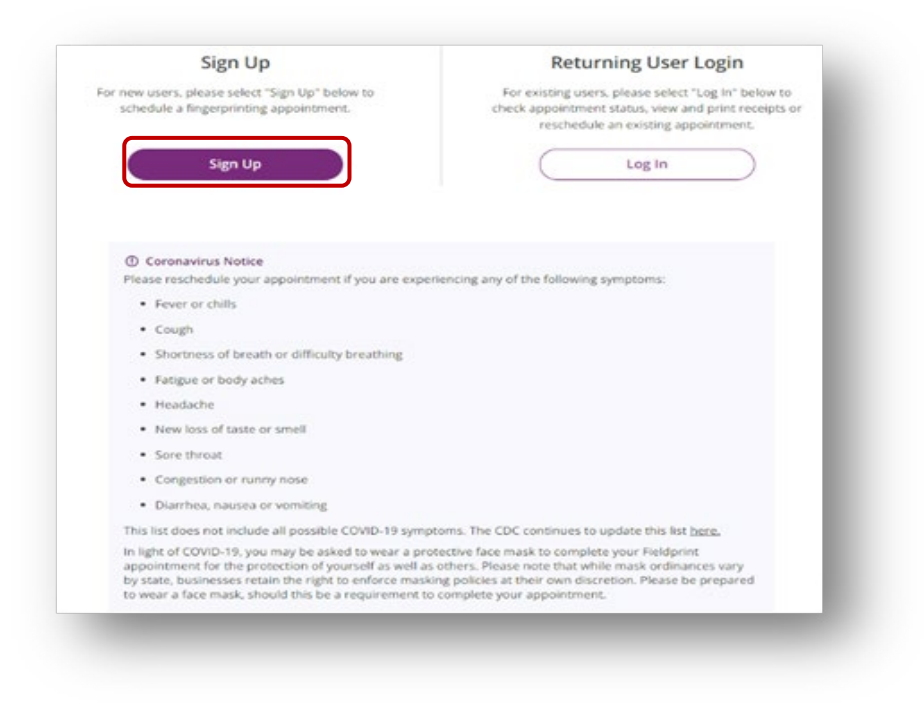

#### 3. Applicant will then be taken to the Fieldprint "Disclosure and Consent Agreement. Click "I Agree" to continue with process:

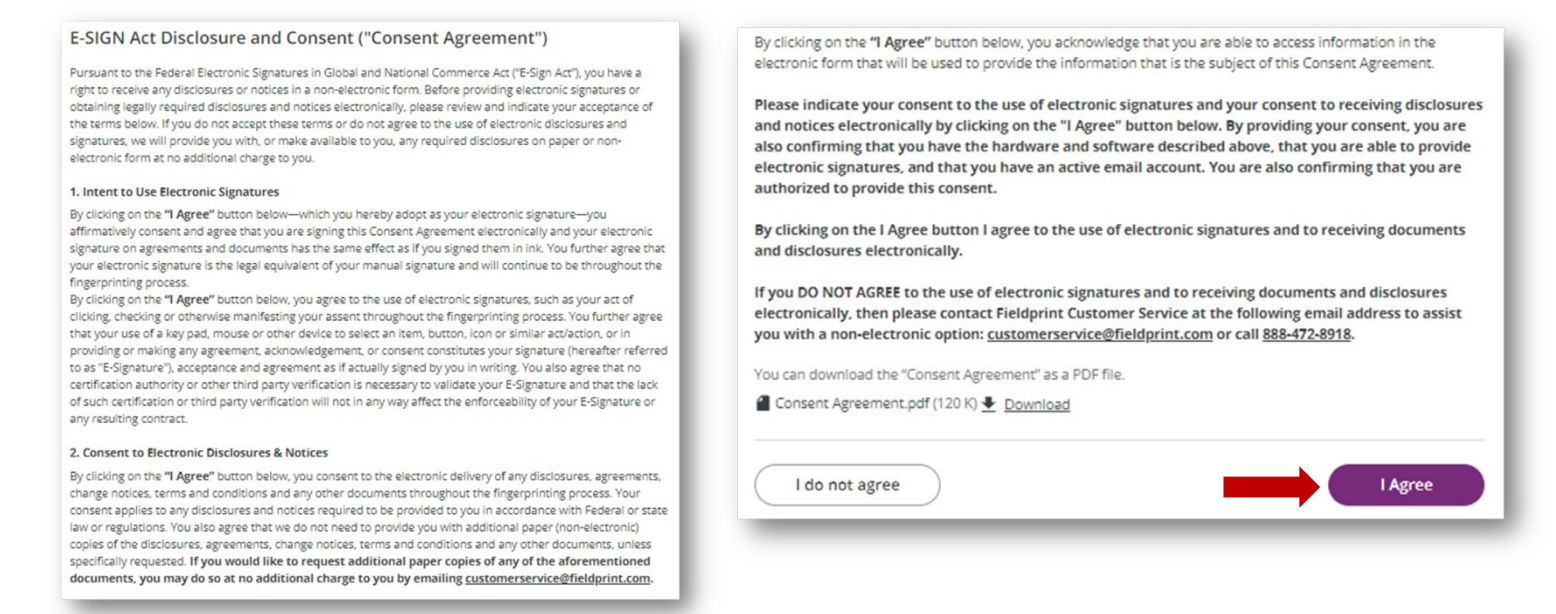

4. Applicant will then be taken to the screen to create account information:

| . Required Helds                                                                                                    |                                                                                                    |                                      |
|----------------------------------------------------------------------------------------------------|----------------------------------------------------------------------------------------------------|--------------------------------------|
| Email*                                                                                                    | shauntrice.montgomery@gbi.ga.gov                                                                                                    |                                      |
| Username *                                                                                                    | ShauntriceM                                                                                                    |                                      |
|                                                                                                    |                                                                                                    | show                                 |
| Password *                                                                                                    | <ul> <li>✓ Must contain at least 1 digit.</li> <li>✓ Must be between 8 to 128 characters.</li> <li>✓ Must contain at least 1 lower case letter and at least 1 upper case</li> <li>✓ Must contain at least 1 special character (1*# § % &amp; '()*+,-/;<br/>(*(1)-).</li> </ul>                                  | letter.<br>< = > ? @ [ ] ^ _         |
| Confirm Password*                                                                                                    |                                                                                                    | show                                 |
|                                                                                                    |                                                                                                    |                                      |
| First Name*                                                                                                    | Shauntrice                                                                                                    |                                      |
| First Name*<br>Last Name*                                                                                                    | Shauntrice<br>Montgomery                                                                                                    |                                      |
| First Name*<br>Last Name*<br>Mobile Phone Number<br>Security Questions                                                                                                    | Shauntrice<br>Montgomery                                                                                                    |                                      |
| First Name *<br>Last Name *<br>Mobile Phone Number<br>Security Questions<br>Please select three security q<br>your username, password, en<br>Security Question 1 *                                                                               | Shauntrice<br>Montgomery<br>uestions and provide answers in the boxes below. Your answer(s) cann<br>nail address or security question.<br>What was your childhood nickname?                                                                                                    | ot contain                           |
| First Name*<br>Last Name*<br>Mobile Phone Number<br>Security Questions<br>Please select three security q<br>your username, password, er<br>Security Question 1*<br>Answer 1*                                                                     | Shauntrice<br>Montgomery<br>uestions and provide answers in the boxes below. Your answer(s) cann<br>nail address or security question.<br>What was your childhood nickname?<br>                                                                                                    | ot contain<br>V<br>show              |
| First Name *<br>Last Name *<br>Mobile Phone Number<br>Security Questions<br>Please select three security q<br>your username, password, er<br>Security Question 1 *<br>Answer 1 *<br>Security Question 2 *                                        | Shauntrice Montgomery uestions and provide answers in the boxes below. Your answer(s) can nail address or security question. What was your childhood nickname? In what city did you meet your spouse/significant other?                                                                                         | ot contain<br>v<br>show              |
| First Name *<br>Last Name *<br>Mobile Phone Number<br>Security Questions<br>Please select three security q<br>your username, password, er<br>Security Question 1 *<br>Answer 1 *<br>Security Question 2 *<br>Answer 2 *                          | Shauntrice<br>Montgomery<br>uestions and provide answers in the boxes below. Your answer(s) cannal<br>address or security question.<br>What was your childhood nickname?<br><br>In what city did you meet your spouse/significant other?<br>                                                                    | ot contain<br>show<br>show           |
| First Name *<br>Last Name *<br>Mobile Phone Number<br>Security Questions<br>Please select three security q<br>your username, password, er<br>Security Question 1 *<br>Answer 1 *<br>Security Question 2 *<br>Answer 2 *<br>Security Question 3 * | Shauntrice<br>Montgomery<br>uestions and provide answers in the boxes below. Your answer(s) cann<br>nail address or security question.<br>What was your childhood nickname?<br><br>In what city did you meet your spouse/significant other?<br><br>In what city did you meet your spouse/significant other?<br> | ot contain<br>v<br>show<br>show<br>v |

\*Please record your username, password, and answers to security questions\*

5. After clicking "Continue", the applicant will be taken to the "Verify Account" screen:

| A constitution because and the constitution                                                                 | and any ideal area it address. The achieve af the area it will be lifted a lat Calend, line                                             |
|----------------------------------------------------------------------------------------------------|----------------------------------------------------------------------------------------------------|
| Account Verification" and wil                                                                               | I arrive from email address. The subject of the email will be "Fieldprint Scheduling<br>I arrive from email sender auth@fieldprint.com. |
| Please follow the directions i                                                                              | n the email to continue creating your account.                                                                                          |
| /ou may need to check your                                                                                  | Junk or Spam folder.                                                                                                    |
|                                                                                                    |                                                                                                    |
| () Please do not close yo                                                                                   | bur browser.                                                                                                    |
| If your browsing session c                                                                                  | loses, please log back in using your username and password and enter the 8-digit                                                        |
| Verification Code emaile                                                                                    | d to you at the email address provided during account creation. This Verification                                                       |
| remedelon code emone                                                                                        |                                                                                                    |
| Code will expire after 30 n                                                                                 | ninutes.                                                                                                    |
| Code will expire after 30 n                                                                                 | e o you de anciental dour da provideo danno decourte e codere rind <b>e comencer</b><br>ninutes.                                        |
| Code will expire after 30 n                                                                                 | na y se an an a chain a an eas promaca anning account a chainn mho reinneadan<br>ninutes.                                               |
| Code will expire after 30 r<br>* — Required Fields<br>/erification Code *                                   | Your 8-digit code                                                                                                    |
| Code will expire after 30 r<br>* — Required Fields<br>/erification Code *                                   | Your 8-digit code                                                                                                    |
| Code will expire after 30 n<br>* — Required Fields /erification Code* Didn't receive an email? Click        | Your 8-digit code                                                                                                    |
| Code will expire after 30 r<br>* — Required Fields<br>/erification Code*<br>Didn't receive an email? Click  | Your 8-digit code                                                                                                    |
| Code will expire after 30 r<br>* — Required Fields<br>/erification Code *<br>Didn't receive an email? Click | Your 8-digit code                                                                                                    |
| Code will expire after 30 r<br>* — Required Fields<br>/erification Code *<br>Didn't receive an email? Click | Your 8-digit code                                                                                                    |

\*Do not close this screen; a confirmation email will be sent to include your 8-digit code\*

6. Copy the code from the email, return to the "Verify Account" screen and paste the code; click "Complete Registration":

| You created an accou                                                                   | unt with Fieldprint Scheduling.                                                                                                    |
|----------------------------------------------------------------------------------------|----------------------------------------------------------------------------------------------------|
| Username: Shauntrice                                                                   | л                                                                                                    |
| Please enter the Verific                                                               | ation Code below into the Verification Code field on the Fieldprint Scheduling website to continue:                                                                                                    |
| 61940457                                                                               |                                                                                                    |
| Please Note: Don't dela<br>this code there.                                            | ay, your verification code is only valid for 30 minutes and if you closed your browser, just sign back in and you will be prompted to enter                                                                                                    |
| If you did not request to                                                              | o create an account, please contact us.                                                                                                    |
| Thank you,<br>Fieldprint Scheduling Te<br><u>customerservice@field</u><br>877-614-4364 | eam<br>print.com                                                                                                    |
| To be sure you receive<br>ask you to email persor<br>Fieldprint Scheduling Te          | future notifications from us, please add <u>customerservice@fieldprint.com</u> to your email contact list. For your protection, we will never<br>nal or sensitive information, such as your Social Security Number or Date of Birth. If you receive such a request, it is not from the<br>eam, and we ask you please contact us immediately at 877-614-4364.                                                                                                    |
|                                                                                        | Verify Account         An email has been sent to your provided email address. The subject of the email will be "Fieldprint Scheduling Account Verification" and will arrive from email sender auth@fieldprint.com.         Please follow the directions in the email to continue creating your account.         You may need to check your Junk or Spam folder.         Image: Please do not close your browser.         If your browsing session closes, please log back in using your username and password and enter the 8-digit         Verification Code emailed to you at the email address provided during account creation. This Verification Code will expire after 30 minutes.         * — Required Fields         Verification Code *         Ibin't receive an email? Click here to resend email         Complete Registration |

Page **4** of **13** 

7. Once the applicant completes registration, they will be taken to the login screen showing their account has been verified:

| Log in Username Shountrice M Password Back Login |
|--------------------------------------------------|
| Username Shountrice M Password Back Login        |
| Shauntrice M Password Back Login                 |
| Password Back Login                              |
| Back Login                                       |
|                                                  |

8. After clicking login, the applicant will be prompted to answer one of the three security questions they created:

| LUgii       | Confirmation                                 |
|-------------|----------------------------------------------|
| What w      | as your childhood nickname?                  |
|             |                                              |
| Ren<br>visi | nember this device/computer for future<br>ts |
|             |                                              |

\*If the applicant is using a private computer, then can click the box to remember the device to bypass the security questions in the future\*

#### Step 2 - Register for Fingerprinting:

 After logging into account, the applicant will need to enter a Fieldprint Code. Applicants can use the code provided in the email received from DCH- GCHEXS *or* if the employer will cover the cost of fingerprinting, the applicant can obtain the Fieldprint Code directly from the employer.

### New Applicant Registration

#### **Continue with Fieldprint Code**

If your organization has provided you with a Fieldprint Code, please enter it below to continue. ORI should NOT be entered here. An example ORI is GA922974.

If you do not have a Fieldprint Code leave this field blank and scroll down to select the appropriate option for registration.

Fieldprint Code

Continue with Fieldprint Code

10. After entering Fieldprint code the applicant will need to enter the Fitness ID# from the email sent by DCH-GCHEXS.

| Georgia DCH Dem<br>Please confirm your informa | ographics<br>tion below. |       |        |   |
|------------------------------------------------|--------------------------|-------|--------|---|
| ★ — Required Fields                            |                          |       |        |   |
| Fitness ID #* ⑦                                |                          |       |        |   |
| Last Name *                                    |                          |       |        |   |
| Date of Birth <b>*</b>                         | Month                    | ~ Day | ∽ Year | ~ |
|                                                |                          |       |        |   |
|                                                |                          |       | _      | _ |

11. Applicant will then be directed to the "Contact Info" page:

| Contact Info                 |                              |
|------------------------------|------------------------------|
| ★ — Required Fields          |                              |
| Phone* ②                     | (404) 555-1212               |
| Alternate Phone ⑦            |                              |
| Email* ②                     | iachrisnew+Skinner@gmail.com |
| Preferred Contact Method * ③ | Email O Phone                |
| Appointment Reminder* 📀      | ● Email O No                 |

\*Applicant must register with a valid email address. Confirmation emails will be sent to the email address used\*

12. After completing the demographic information, the applicant will be presented with the "Biometric Disclosure" to acknowledge:

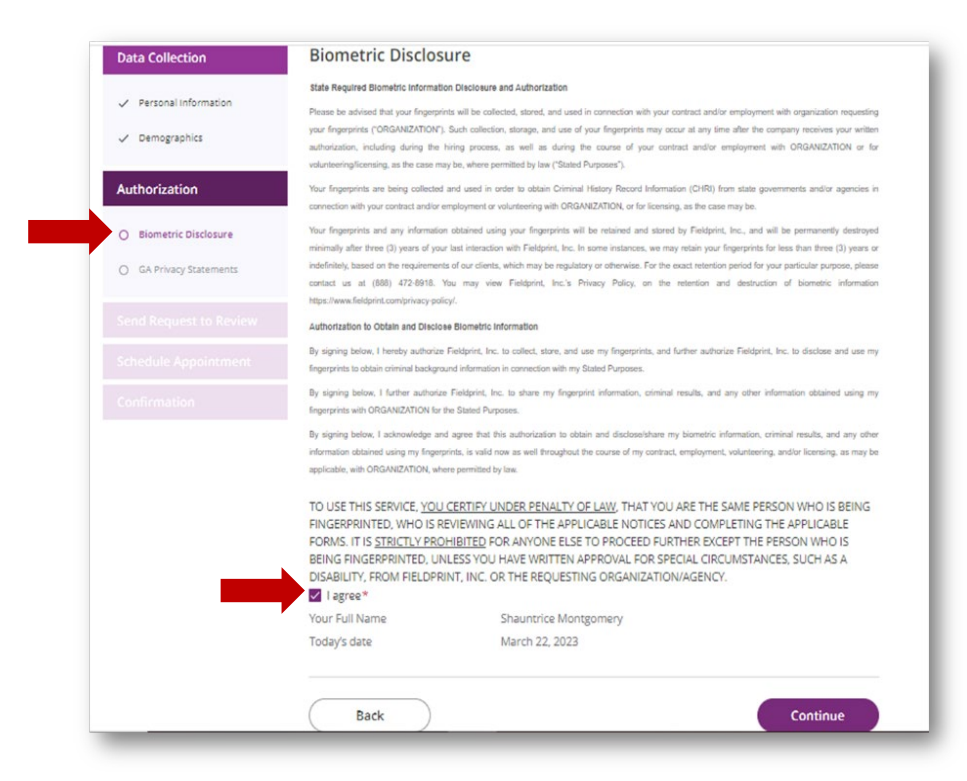

13. Once the disclosure is acknowledged, the applicant will then see the Applicant Privacy Rights and Privacy Act Statement. Applicant must acknowledge the Privacy Rights before moving forward (there is a link print or download a copy):

| Data Collection                          | GA Privacy Statements                                                                                                    | Privacy Act Statement                                                                                                    |
|------------------------------------------|----------------------------------------------------------------------------------------------------|----------------------------------------------------------------------------------------------------|
| onthe Concernon.                         | or the other states                                                                                                    | This privacy act statement is located on the back of the FD-258 fingerprint card.                                                                                                    |
| Personal Information                     | To download this document click <u>GBI Documents</u> -                                                                                                    |                                                                                                    |
|                                          | NON-CRIMINAL JUSTICE APPLICANT'S PRIVACY RIGHTS                                                                                                    | Authority: The FBI's acquisition, preservation, and exchange of fingerprints and associated information is generally                                                                                                    |
| <ul> <li>Demographics</li> </ul>         |                                                                                                    | authorized under 28 U.S.C. 534. Depending on the nature of your application, supplemental authorities include                                                                                                    |
|                                          | As an applicant who is the subject of a Georgia only or a Georgia and Federal Bureau of Investigation (FBI) national                                                                                                    | Federal statutes, State statutes pursuant to Pub. L. 92-544, Presidential Executive Orders, and federal regulations.                                                                                                    |
| Authorization                            | fingerprint/biometric-based criminal history check for a noncliminal justice purpose (such as an application for employment                                                                                                    | Providing your tingerprints and associated information is voluntary; however, failure to do so may affect completion<br>or spectral of usur specification.                                                                                                    |
|                                          | or a license, an immigration or naturalization matter, security clearance, or adoption), you have certain rights which are                                                                                                    | or approval or your application.                                                                                                    |
| <ul> <li>Biometric Disclosure</li> </ul> | discussed below. As notices must be provided to you in writing. I nete colligations are purpliant to the HWatcy Act of 1974.<br>This 5. Linked States Code (LLS C.) Section 552a, and Title 28 Code of Excitation (CED), 50.12, among other            | Principal Purpose: Certain determinations, such as employment, licensing, and security clearances, may be predicate                                                                                                    |
|                                          | authorities                                                                                                    | on Enterorint-based background checks. Your Enterorints and associated information/biometrics may be provided t                                                                                                    |
| GA Privacy Statements                    |                                                                                                    | the employing, investigating, or otherwise responsible agency, and/or the FBI for the purpose of comparing your                                                                                                    |
|                                          | You must be provided written notification that your fingerprints/biometrics will be used to check the criminal history records                                                                                                    | fingerprints to other fingerprints in the FBI's Next Generation Identification (NGI) system or its successor systems                                                                                                    |
|                                          | maintained by the Georgia Crime Information Center (GCIC) and the FBI, when a federal record check is so authorized.                                                                                                    | (including civil, criminal, and latent fingerprint repositories) or other available records of the employing, investigating,                                                                                                    |
|                                          | You must be provided an adequate written FBI Privacy Act Statement (dated 2013 or later) when you submit your                                                                                                    | or otherwise responsible agency. The FBI may retain your fingerprints and associated information/biometrics in NGI                                                                                                    |
|                                          | fingerprints and associated personal information. This Privacy Act Statement must explain the authority for collecting your                                                                                                    | after the completion of this application and, while retained, your fingerprints may continue to be compared against                                                                                                    |
|                                          | imperprints and associated intermation and whether your imperprints and associated information will be searched, shared or<br>exclaimed                                                                                                    | other fingerprints submitted to or retained by NGI.                                                                                                    |
|                                          | experience.                                                                                                    | Participan Participan and a static and participants and participants and p |
|                                          | <ul> <li>revenues or evenues or evenues of the procedures for covering a change, correction, or update or your crimital history record as set forth at 20 CFR 16.34.</li> </ul>                                                                        | routine uses: During the processing of this application and for as long thereafter as your fingerprints and associated                                                                                                    |
|                                          | You must be provided the encodurativits controlled or challenge the accuracy of the information in your optimizal history                                                                                                    | minimation without your consent as negative by the Polyacy 4rt of 1974 and all applicable Polytics likes as may be                                                                                                    |
|                                          | record (if you have such a record).                                                                                                    | published at any time in the Federal Register. Including the Routine Lises for the NGI system and the FRI's Rianket                                                                                                    |
|                                          | - If you have a criminal history record, you should be afforded a reasonable amount of time to correct or complete the record                                                                                                    | Routine Uses. Routine uses include, but are not limited to, disclosures to: employing, sovernmental or authorized                                                                                                    |
|                                          | (or decline to do so) before the officials deny you the employment, license, or other benefit based on the information in the                                                                                                    | non-governmental agencies responsible for employment, contracting, licensing, security clearances, and other                                                                                                    |
|                                          | criminal history record.                                                                                                    | suitability determinations; local, state, tribal, or federal law enforcement agencies; criminal justice agencies; and                                                                                                    |
|                                          | If agency policy permits, the officials may provide you with a copy of your criminal history record for review and possible                                                                                                    | agencies responsible for national security or public safety.                                                                                                    |
|                                          | challenge. If agency policy does not permit it to provide you a copy of the record, you may find information regarding how to                                                                                                    |                                                                                                    |
|                                          | obtain a copy of your Georgia criminal history record at the GBI website.                                                                                                    | As of 02/04/2021                                                                                                    |
|                                          | https://bbi.oegrala.op/services/obtaining-criminal-history-record-information-frequently-asked-questions                                                                                                    |                                                                                                    |
|                                          |                                                                                                    | TO USE THIS SERVICE, YOU CERTIFY UNDER PENALTY OF LAW. THAT YOU ARE THE SAME PERSON WHO IS BEING                                                                                                    |
|                                          | Information regarding how to obtain a copy of your FBI criminal history record is located at the FBI website:                                                                                                    | FINGERPRINTED, WHO IS REVIEWING ALL OF THE APPLICABLE NOTICES AND COMPLETING THE APPLICABLE                                                                                                    |
|                                          |                                                                                                    | FORMS. IT IS STRICTLY PROHIBITED FOR ANYONE ELSE TO PROCEED FURTHER EXCEPT THE PERSON WHO IS                                                                                                    |
|                                          | 1102 1999 100 101 011                                                                                                    | BEING FINGERPRINTED, UNLESS YOU HAVE WRITTEN APPROVAL FOR SPECIAL CIRCUMSTANCES, SUCH AS A                                                                                                    |
|                                          | It you decide to challenge the accuracy or completeness or your chininal instory record, you should contact and send your chillenge to the assessment that contributed the quantizated information. If the discussed accuracy or contact and Send your |                                                                                                    |
|                                          |                                                                                                    |                                                                                                    |
|                                          |                                                                                                    |                                                                                                    |
|                                          | TO LICE THIS SERVICE, YOU CERTIEV UNDER RENALT                                                                                                    | Y OF LAW, THAT YOU ARE THE SAME REPSON WHO IS REING                                                                                                    |
|                                          | TO USE THIS SERVICE, TOU CERTIFY UNDER PENALT                                                                                                    | TOP LAW, THAT TOO ARE THE SAME FERSON WHO IS BEING                                                                                                    |
|                                          | FINGERPRINTED, WHO IS REVIEWING ALL OF THE AP                                                                                                    | PLICABLE NUTICES AND COMPLETING THE APPLICABLE                                                                                                    |
|                                          | FORMS. IT IS <u>STRICTLY PROHIBITED</u> FOR ANYONE EL                                                                                                    | SE TO PROCEED FURTHER EXCEPT THE PERSON WHO IS                                                                                                    |
|                                          | BEING EINGERPRINTED, LINI ESS YOU HAVE WRITTED                                                                                                    | A APPROVAL FOR SPECIAL CIRCUMSTANCES, SUCH AS A                                                                                                    |
|                                          | SERVET INVERTICE, ONCESS TOO TRAVE WRITTED                                                                                                    | The operation of concentration of the concentration of the concentration |
|                                          | DISABILITY, FROM FIELDPRINT, INC. OR THE REQUES                                                                                                    | JING ORGANIZATION/AGENCY.                                                                                                    |
|                                          | 🔜 🔜 🗌 I acknowledge that I have read, understand, and                                                                                                    | agree to the above Statement.*                                                                                                    |
|                                          | · · · · · · · · · · · · · · · · · · ·                                                                                                    |                                                                                                    |
|                                          |                                                                                                    |                                                                                                    |
|                                          |                                                                                                    |                                                                                                    |
|                                          |                                                                                                    |                                                                                                    |
|                                          |                                                                                                    |                                                                                                    |
|                                          |                                                                                                    |                                                                                                    |
|                                          | Back                                                                                                    | Continue                                                                                                    |
|                                          | Back                                                                                                    | Continue                                                                                                    |

14. The applicant will be able to search for a fingerprint location near them and select a date and time to be fingerprinted:

| Personal Information     | Please enter an address below to locate nearby Fieldprint® locations.                                                                                                    |                       |                      |                    |                          |               |          |    |
|--------------------------|----------------------------------------------------------------------------------------------------|-----------------------|----------------------|--------------------|--------------------------|---------------|----------|----|
| Demographics             | 3121 Panthersville Road, Decatur, GA 30034                                                                                                    | × Find                | Fieldprint Loca      | tion               |                          |               |          |    |
| uthorization             | A Near My Home Address                                                                                                    |                       | Back to 20 Results   |                    |                          |               |          |    |
| Riometric Disclosure     | 20 Results for 3121 Panthersville Road, Decatur, GA 30034                                                                                                    |                       | Schedule Appoint     | ment               |                          |               |          |    |
| GA NonCriminal Applicant | Please use the options below to proceed with scheduling.                                                                                                    | × <u>Clear Filter</u> |                      |                    |                          |               |          |    |
| Privacy Rights           | () () () () () () () () () () () () () (                                                                                                    | Sup Mag (             | M TU W TH F 09:00 AM | - 05:00 PM         | hthersville Road, , Deca | itur GA 30034 | -        |    |
| nd Request to Review     | 22 Feb 23 Feb 24 Feb 25 Feb                                                                                                    | 26 Feb 27 Feb         | 📌 0.00 mi            |                    |                          |               |          |    |
| hedule Appointment       | Distance Soonest Available Time                                                                                                    | Open Map View         | * — Required Fields  |                    |                          |               |          |    |
|                          | 🕲 1. Fieldprint - Georgia GBI Certification                                                                                                    | Find Availability     | Available Date*      | February           | ~ 23                     | ~             | 2023     | ~  |
|                          | 3121 Panthersville Road, , Decatur GA 30034-<br>M TU W TH F 09:00 AM - 05:00 PM                                                                                               |                       |                      |                    |                          |               | 2025     |    |
|                          | ✓ No Additional Fees ✓ Livescan ✓ Expedited Processing                                                                                                    |                       | Part of day*         | Morning (before 12 | 2 PM)                    | ~             | 10:00 AM | ~  |
|                          | 1 000 m                                                                                                    |                       |                      | Morning (before 12 | 2 PM)                    |               |          |    |
|                          | 🕲 2. Fieldprint Site - Pak Print and More                                                                                                    | Find Availability     |                      | Afternoon (12 PM - | - 5 PM)                  |               |          |    |
|                          | 3554 Wesley Chapel Road, Farmers Garden Strip Mall; Suite E,<br>Decatur GA 30034-<br>M TU W TH F 10:00 AM - 05:00 PM SA 10:00 AM - 02:00 PM                                   |                       |                      |                    |                          |               |          |    |
|                          | Unavailable: M TU W TH F 02:00 PM - 03:00 PM<br>Vo Additional Fees V ADA Compliant V Livescan                                                                                 |                       |                      |                    |                          |               |          |    |
|                          | ✓ Expedited Processing ✓ Photo ✓ 19                                                                                                    |                       |                      |                    |                          |               | Contin   | ue |
|                          | ∑ 2.61 mi d5                                                                                                    |                       | -                    |                    |                          |               |          |    |
|                          | 🕲 3. Fieldprint Site - CCC Fingerprinting Services                                                                                                    | Find Availability     |                      |                    |                          |               |          |    |
|                          | 4140 Jonesboro Road, International Discount Mall Plaza; Suite D-9<br>(left side behind AA Meddare), Forest Park GA 30297-<br>M TU WTE Foreign AM, 0455 DM 62 0010 AM, 1150 AM |                       |                      |                    |                          |               |          |    |
|                          | M TO W TH P 06:TO AM - 04:50 PM SA 09:TO AM - 11:50 AM                                                                                                    |                       |                      |                    |                          |               |          |    |

15. After selecting a location, date and time, the applicant will be taken to the "Payment" screen. PayPal and credit card are the two acceptable forms of payment:

|                                                                |                                                                                                    |                      | Card number                    |                          |
|----------------------------------------------------------------|----------------------------------------------------------------------------------------------------|----------------------|--------------------------------|--------------------------|
|                                                                | Payment                                                                                                    |                      | Expires                        | CSC                      |
| <ul> <li>Personal Information</li> <li>Demographics</li> </ul> | Date and Time:     February 23, 2023 10:00 AM       Location:     Image: Comparing the state of the state of the stat | - 1                  | Billing address                | Last name                |
|                                                                | Fee Туре                                                                                                    | Fee                  | Street address                 |                          |
|                                                                | Background Check Fee                                                                                                    | \$ 51.50             |                                |                          |
| Biometric Disclosure                                           | Your Total to Pay:                                                                                                    | \$ 51.50             | Apt., ste., bldg.              |                          |
| GA NonCriminal Applicant<br>Privacy Rights                     |                                                                                                    |                      | City                           |                          |
|                                                                | Payment Method                                                                                                    | PayPal               | State                          | $\sim$                   |
| nd Request to Review                                           | $\rightarrow$                                                                                                    | Debit or Credit Card | ZIP code                       |                          |
| nedule Appointment                                             |                                                                                                    | Powered by PayPal    | Email                          |                          |
| yment                                                          |                                                                                                    |                      | Ship to billing addre          | SS                       |
|                                                                | Back                                                                                                    | Finish Scheduling    | By continuing, you confirm you | ou're 18 years or older. |
|                                                                |                                                                                                    |                      | Continu                        | e                        |

Applicants that register with a Fieldprint code provided by their employer will **<u>not</u>** be presented with a payment option. Once a print site location is selected, applicants will select "Finish Scheduling":

|                                                                | Schedule Appo               | bintment               |                   |
|----------------------------------------------------------------|-----------------------------|------------------------|-------------------|
| <ul> <li>Personal Information</li> <li>Demographics</li> </ul> | Date and Time:<br>Location: | March 23, 2023 9:10 AM |                   |
|                                                                |                             |                        |                   |
| <ul> <li>Biometric Disclosure</li> </ul>                       |                             |                        |                   |
| CA Privacy Statements                                          |                             |                        |                   |
|                                                                |                             |                        |                   |
| ichedule Appointment                                           |                             |                        |                   |
|                                                                |                             |                        |                   |
|                                                                |                             |                        |                   |
|                                                                |                             |                        |                   |
|                                                                | Back                        |                        | Finish Scheduling |

16. Applicants will receive confirmation details once payment is submitted, or the applicant selects "Finish Scheduling". The confirmation details instruct the applicants on what to bring to the fingerprint location:

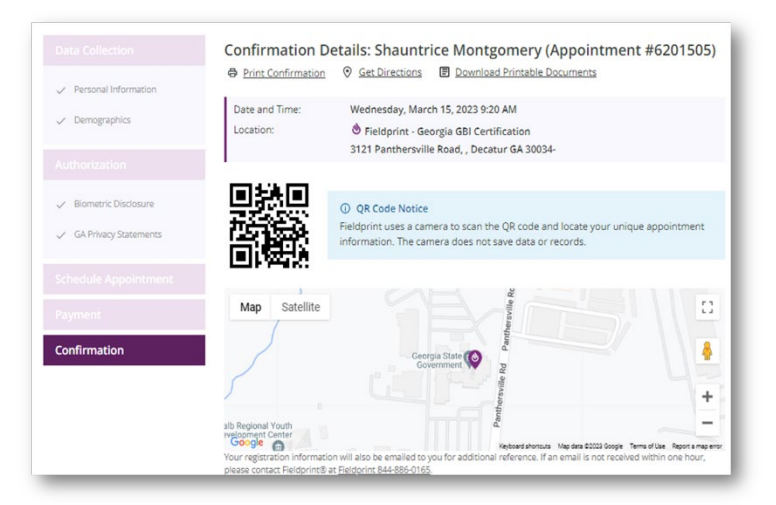

17. Applicants will also receive a confirmation email with their appointment number as well as a list of acceptable forms of identification:

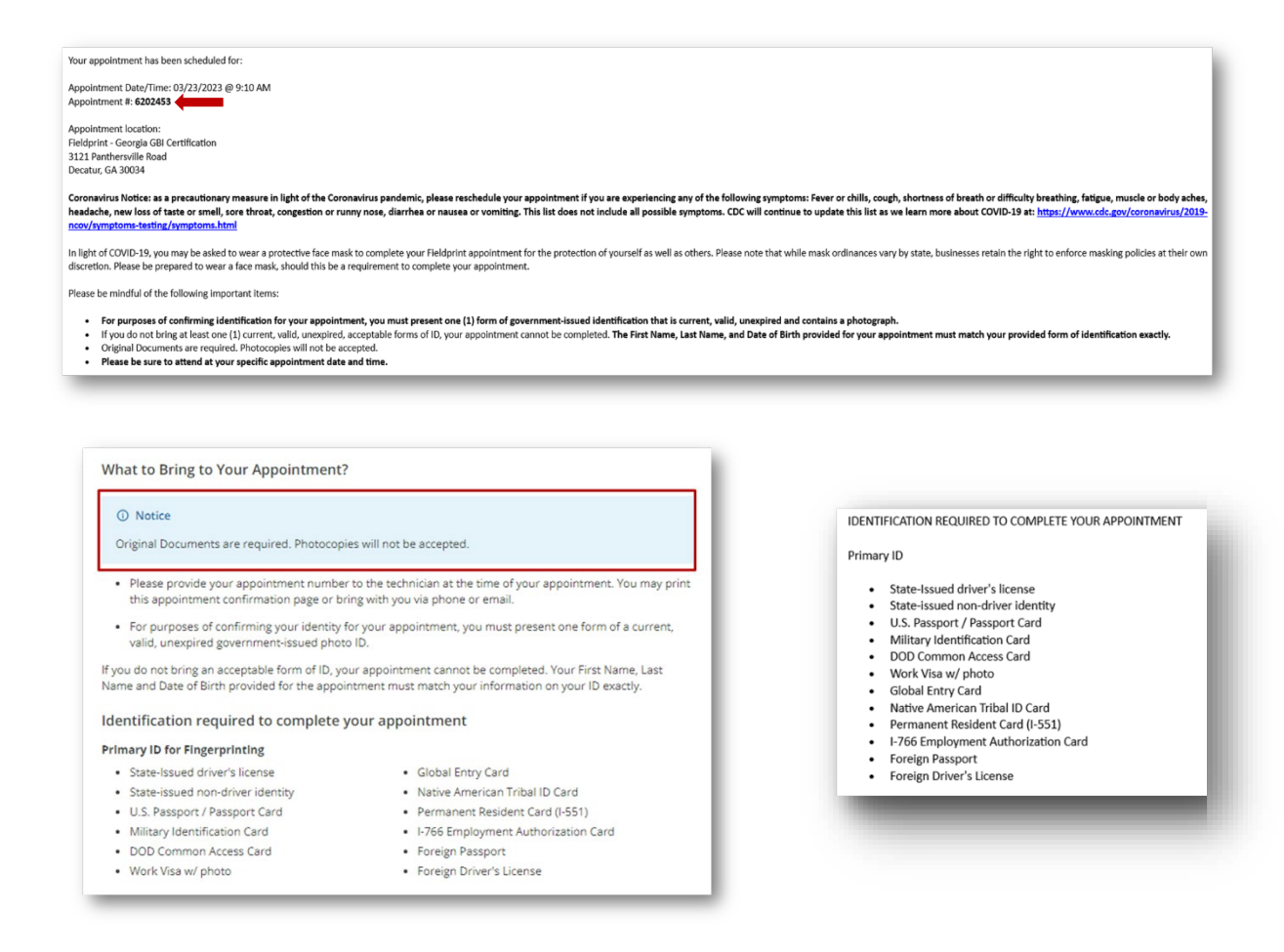

# If an applicant's prints reject, Fieldprint will notify the applicant with instructions on registering again and resubmitting fingerprints:

Fieldprint has been notified that your fingerprints have been deemed illegible. You may reschedule your appointment online at no additional charge by visiting https://gcc02.safelinks.protection.outlook.com/?url=https%3A%2F%2Furldefense.com%2Fv3%2F https%3A%2F%2Fgeorgiaacceptance.fieldprint.com % 38!!HWVSVPYInmnEl 6U-gRBYZwlgaapRIWC0suvnNQ3MHLKVv0daQCnn0oaNPmqucU-tfxM3w5hwLaE7fjGBgl4tbjuCY 2mp-ZAgiCrSeu%24&data=05%7C01% 7CShauntrice.Montgomery%40gbi.ga.gov%7Cc2ea6e52934b41c32f5b08db2ae47317%7C512da10d071b4b948abc9ec4044d1516%7C0%7C0%7C638150932902905665% 7CUnknown%7CTWFpbGZsb3d8eyJWljoiMC4wLjAwMDAiLCJQljoiV2luMzliLCJBTildk1haWwiLCJXVCl6Mn0%3D%7C300%7C%7C&sdata=r0jNe6s5Y%2Fo%2BSAx%2B% 2F7icW3xhzpyWJ2s3wgTRobRxN3U%3D&reserved=0 and clicking on the "Log In" button located in the "Returning User Login" section. Please enter the username and password used to schedule your original appointment in order to access the site. If you have any questions or would prefer to reschedule by phone, please call us at 877-614-4364. Representatives are available Monday through Saturday, 8 a.m. until 10 p.m. ET.

We apologize for any inconvenience this may have caused and look forward to hearing from you.

If you need additional information concerning GAPS, please contact Georgia Bureau of Investigation at 404-244-2639 Option 2 or email <u>GAapplicant@gbi.ga.gov</u> <<u>mailto:GAapplicant@gbi.ga.gov</u><.

Fieldprint® Customer Service

The link received via email will direct applicant back to the scheduling site to reschedule their appointment:

| PFGA0007 - Georgia GBI Certification     3121 Panthersville Road Decatur, GA 30034-     View Map     Cancel     Res | schedule                                                       |
|----------------------------------------------------------------------------------------------------|----------------------------------------------------------------|
| 9 L1 Pantnersville Road Decatur, GA 30034-           Ø View Map           Cancel                                    | schedule                                                       |
| © <u>View Map</u><br>Cancel Res                                                                                     | schedule                                                       |
| Cancel                                                                                                    | chedule                                                        |
|                                                                                                    |                                                                |
| ction Appointment Require                                                                                           | s Scheduling ①                                                 |
| February 22, 2023 11:10 AM                                                                                          |                                                                |
| 👏 FPGA0007 - Georgia GBI Certification                                                                              |                                                                |
| 3121 Panthersville Road Decatur, GA 30034-                                                                          |                                                                |
|                                                                                                    |                                                                |
| Cancel                                                                                                    | schedule                                                       |
|                                                                                                    | ction Appointment     Require       February 22, 2023 11:10 AM |

**Out of state applicants** will have the option to visit the closest Georgia print site <u>or</u> request a printcard packet from a local law enforcement agency (out of country applicants will need to contact Fieldprint Customer Service for assistance):

|                       |                                                                                                    | *Applicants will receive their fingerprint card packet                                                                                                    |
|-----------------------|----------------------------------------------------------------------------------------------------|----------------------------------------------------------------------------------------------------|
|                       | Fieldorint Location                                                                                                    | within 7-10 business days*                                                                                                    |
| sonal information     | Please enter an address below to locate nearby Fieldprint® locations.                                                                                                    |                                                                                                    |
| nographics            | La Vergne TN X                                                                                                    |                                                                                                    |
|                       | R Near My Home Address                                                                                                    |                                                                                                    |
| ometric Diszlonure    | 20 Results for La Vergne TN                                                                                                    |                                                                                                    |
| SA Privacy Statements | Prede toe the options terror to proceed with submounds.                                                                                                    | t George 5. Vanderbilt University Police Department Request Printcard Packet                                                                                                    |
| dule Appointment      | 20 Mar 21 Mar 22 Mar 23 Mar 24 Mar                                                                                                    | * 2800 Vanderbilt Place, , Nashville TN 37212-           TU 10:00 AM - 11:00 AM W 06:00 PM - 07:00 PM                                                                                                    |
|                       | 1. Fieldprint Site - NGA Insurance     Find Availa                                                                                                    | Accepts Residents Only     No Additional Fees                                                                                                    |
|                       | 2150 Lafayette Road, (two blocks north of Lafayette Batterfield<br>Park), Fort Oglethorpe GA 30742-<br>M TU W TH F 0820 AM - 06400 PM Unavailable: M TU W TH F 12:00<br>PM - 0700 PM | ∱ 2.14 mi                                                                                                    |
|                       | Min Additional Fress → ADA Complianti → Livescan<br>→ Copedited Processing → Photo → 19<br>★ 104.30 mi ▲                                                                             | 6. Brentwood Police Department     Request Printcard Packet                                                                                                    |
|                       | O 2. Fieldprint Site - All Ways Caring Homecare     Find Availat     Find Availat                                                                                                    | * 5211 Maryland Way, , Brentwood TN 37024-                                                                                                    |
|                       | United Methodists, Danse Gallos, Sale enable (perinda mining)<br>United Methodists, Danse Gallos,<br>M TU W TH F 08:30 AM - 04:00 PM                                                 |                                                                                                    |
|                       | √ No Additional Fees √ ADA Compliant √ Livescan<br>✓ Expedited Processing ✓ Photo ✓ 19<br>★ 145.10 mi                                                                                | ∱ 8.75 mi                                                                                                    |
|                       | 3. Fieldprint Site - HomeNurse     Find Availa     107 WC Dryars Pathway, Inext to Durger King: across from Planes                                                                   | any O 7. Goodlettsville Police Department Request Printcard Packet                                                                                                    |
|                       | Fitness), Calhoun GA 30701-<br>TU W TH 09:00 AM - 03:00 PM                                                                                                    | * 105 South Main Street, , Goodlettsville TN                                                                                                    |
|                       | ✓ Expedited Processing ✓ Photo ✓ 19                                                                                                    | 37072-                                                                                                    |
|                       | X 140.41 FB 65                                                                                                    | 0 155 - 51te Fee                                                                                                    |
|                       | 4. La Vergne Police Department     Request Printcard Pa                                                                                                    | der                                                                                                    |
|                       | * 5093 Murfreesboro Road, , La Vergne TN<br>37086<br>M TJ LW TH E OB 00 AM - 04 00 PM                                                                                                | שונסבו ע                                                                                                    |
|                       | <ul> <li>⊙ 105 - Site Fee</li> <li>★ 0.95 mi</li> </ul>                                                                                                    |                                                                                                    |
|                       | S. Smyrna Police Department                                                                                                    |                                                                                                    |
|                       | * 400 East Enon Springs Road, , Smyrna TN<br>20147                                                                                                    | 2007                                                                                                    |
|                       | M TO W TH F OR DO AM - 12:00 PM                                                                                                    |                                                                                                    |
|                       | * 4.89 mi                                                                                                    |                                                                                                    |
|                       |                                                                                                    |                                                                                                    |
|                       | Fieldprint                                                                                                    | Location                                                                                                    |
|                       | Back to 20 Res                                                                                                    | 415                                                                                                    |
|                       | Request Pri                                                                                                    | ntcard Packet                                                                                                    |
|                       | You are about<br>to proceed.                                                                                                    | to register to be fingerprinted at the Brentwood Police Department. Click Request Printcard Packet                                                                                                    |
|                       | Sentwood<br>W 08:30 AM - 0                                                                                                    | Police Department, * 5211 Maryland Way, . Brentwood TN 37024-<br>9:30 AM                                                                                                    |
|                       | ∱ 8.75 mi                                                                                                    |                                                                                                    |
|                       | O Notice                                                                                                    |                                                                                                    |
|                       | Please note                                                                                                    | that the selected location requires fee of \$10 per card.                                                                                                    |
|                       | Mailing Add                                                                                                    | Iress                                                                                                    |
|                       | A Fieldprint pa<br>through the Ur<br>a sample card,<br>packet.                                                                                                    | Site containing all required materials to have your fingerprints collected will be mailed to you<br>tited States Postal Service. This parket will contain the appropriate fingerprint card(s), instructions,<br>and a business-reply envelope. Please allow 7-10 business days for receipt of the Fieldprint |

| ress Line 2 (Suite/Apt/etc.) ③ |                         |     |
|--------------------------------|-------------------------|-----|
| * ③                            | Nashville               |     |
| e* ()                          | TENNESSEE (TN)          | ``` |
| Code* ()                       | 37215                   |     |
| e* ()<br>Code* ()              | TENNESSEE (TN)<br>37215 |     |

\*Each law enforcement agency has different requirements. Applicant must bring site fee to agency for printing once they receive the print card packet\*

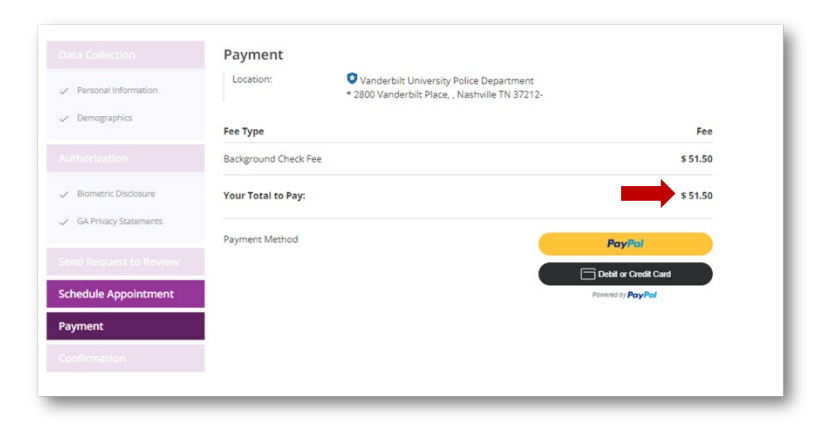

Out of state applicants will no longer have the additional fee registration:

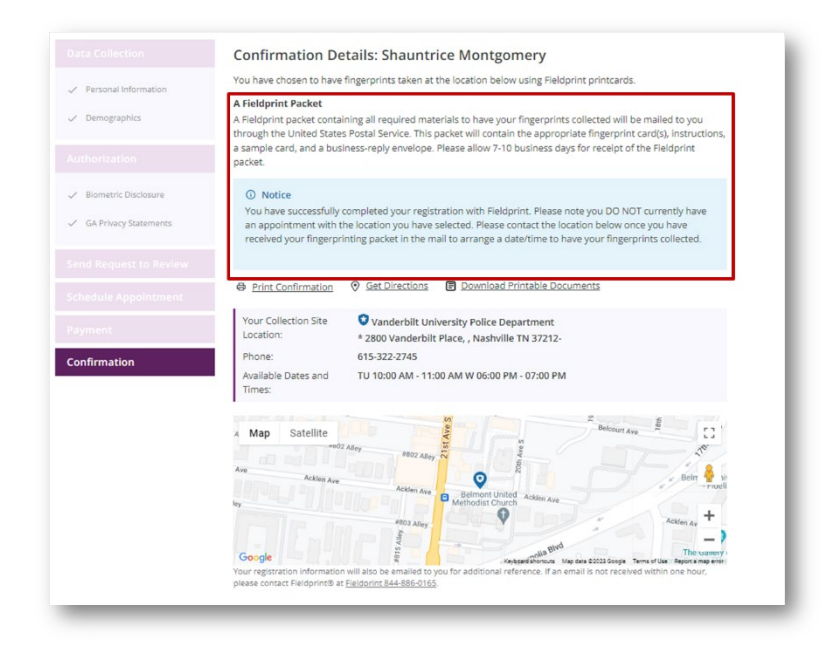